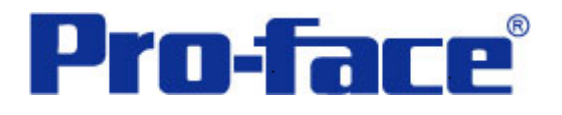

# 三菱 FX 系列 PLC 与

## ST3000 系列通讯示例

(使用 FX2N-485-BD 通讯模块)

## 说明书

### 普洛菲斯国际贸易(上海)有限公司

## 技术热线: 021-6361-5008

注意:本示例仅供参考。使用时请根据您的系统的不同做出必要的修改及检查。

#### 1. 概述

本示例详细说明三菱 FX 系列 PLC(CPU: FX2N,使用 FX2N-485-BD 通讯模块)与 ST3000 系列人机界面 进行通讯时的连接方式及参数设置。

### 2. 测试环境

| 公司         | 名称   | 规格                      |
|------------|------|-------------------------|
| Mitsubishi | PLC  | FX2N                    |
|            | 通讯模块 | FX2N-485-BD             |
|            | 编程软件 | GX Developer V8.03D     |
| Pro-face   | 人机界面 | ST3301B                 |
|            | 编程软件 | GP-Pro EX V2.2 简体中文版    |
|            | 通讯端口 | COM2 (RS-422/485 4 线)   |
|            | 通讯协议 | FX Series Computer Link |

注:

\*本示例适用于 FX 系列 PLC(FX2N+FX2N-485-BD)及 GP3000 系列/ST3000 系列/ST3000W 系列人机 界面。

\*根据您使用的PLC、人机界面的不同,以及软件版本的不同,请您做出必要的调整。

### 3. 系统结构

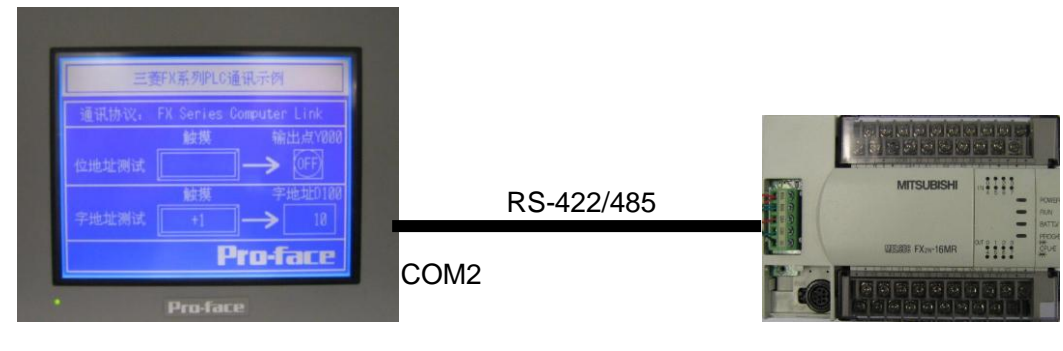

ST3301B

FX2N+FX2N-485-BD

#### 4. 电缆接线图

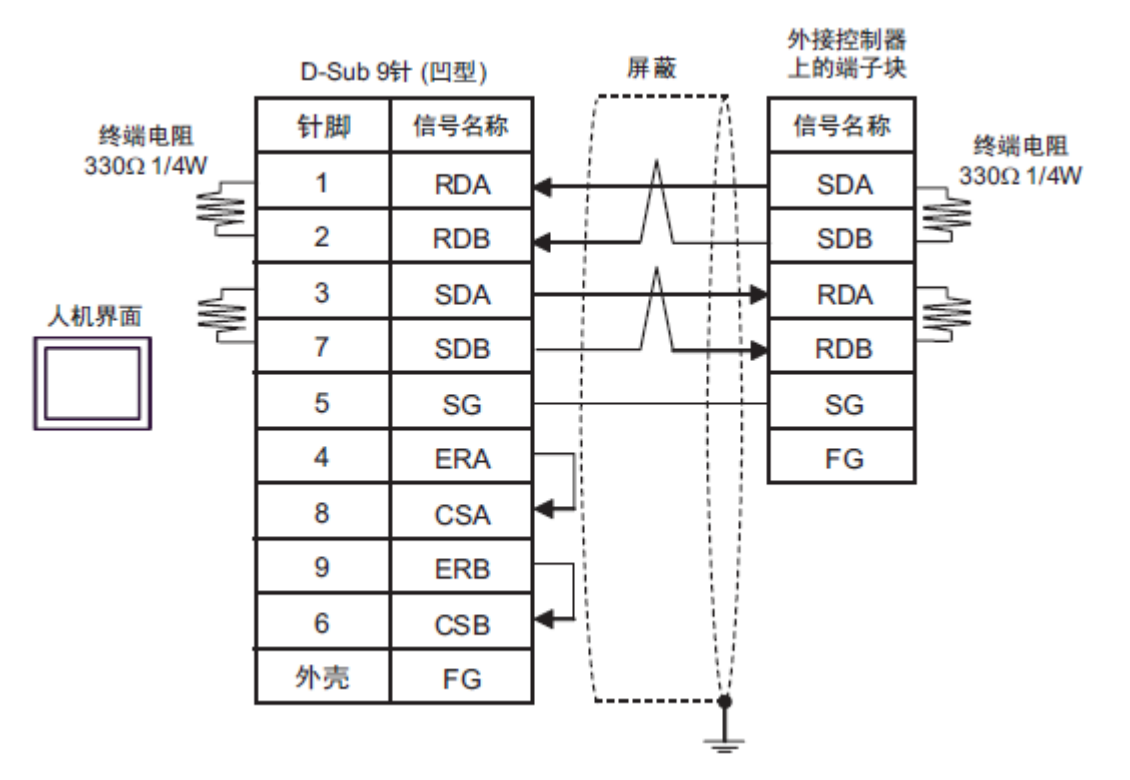

#### 5. 人机界面设置及画面编辑

打开示例工程文件,点击系统设置->控制器/PLC,通讯设置如下图所示。

| 控制器/PLC1      |                       |                    |                      |                  |
|---------------|-----------------------|--------------------|----------------------|------------------|
| 摘要            |                       |                    |                      | <u>控制器/PLC更改</u> |
| 制造商 Mitsubish | ii Electric Corporati | ion 系列 FX          | Series Computer Link | 端口 COM2          |
| 文本数据模式        | 2 更改                  |                    |                      |                  |
| 通讯设置          |                       |                    |                      |                  |
| SIO Type      | O R6232C              | C RS422/485(2wire) | ) 💽 RS422/485(4wire) |                  |
| Speed         | 19200                 | <b>T</b>           |                      |                  |
| Data Length   | 7                     | O 8                |                      |                  |
| Parity        | C NONE                | EVEN               | O ODD                |                  |
| Stop Bit      | O 1                   |                    |                      |                  |
| Flow Control  | C NONE                | ER(DTR/CTS)        | C XON/XOFF           |                  |
| Timeout       | 3 🔹                   | (sec)              |                      |                  |
| Retry         | 2 🔹                   |                    |                      |                  |
| Wait To Send  | 1 📫                   | (ms)               | Default              |                  |
| 特定控制器的设置      |                       |                    |                      |                  |
| 允许的控制器/PL(    | C数量 16                |                    |                      |                  |
| 編号 控制器名       | 柳                     | 设査<br>Station No.  | =0                   |                  |

点击画面列表,基本画面 B1 如下图所示。

| 三菱FX系列PLC通讯示例 |                                  |  |  |
|---------------|----------------------------------|--|--|
| 通讯协议:         | FX Series Computer Link          |  |  |
|               | 触摸    输出点Y000                    |  |  |
| 位地址测试         | $\square \rightarrow \mathbb{F}$ |  |  |
|               | 触摸字地址D100                        |  |  |
| 字地址测试         |                                  |  |  |
|               | Pro-face                         |  |  |

### 6. PLC 设置及逻辑编程

运行 GX Developer V8.03D,点击工具栏中的"New Project"图标,选择设备类型如下图所示:

| New Project                |                              |                            | ×                |
|----------------------------|------------------------------|----------------------------|------------------|
| PLC series                 |                              |                            | ОК               |
| FXCPU                      |                              | <b>•</b>                   | Cancel           |
| PLC Type                   |                              |                            | - Oditeer        |
| FX2N(C)                    |                              |                            |                  |
| -Program typ               | e                            | Label settin               | g                |
| • Ladder                   |                              | 💿 Do not u                 | se lab           |
| O SFC                      | MELSAP-L                     | C Use labe<br>(Select when | 1<br>using ST    |
| O ST                       |                              | FB and struc               | tures)           |
| └ Device me<br>Setup proje | mory data which i<br>ct name | s the same as pro          | gram data's name |
| 🔽 Setup p                  | roject name                  |                            |                  |
| Drive/Path                 | C:\MELSEC\GPPW               |                            |                  |
| Project                    |                              |                            | Browse           |
| Title                      |                              |                            |                  |
|                            |                              |                            |                  |

点击[OK]。在梯形图软件树形视图[Parameter]中双击[PLC Parameter],打开[FX Parameter]对话框。点击 [PLC system(2)]选项卡进行如下通讯设置。

| FX parameter                  |             | ×                                     |
|-------------------------------|-------------|---------------------------------------|
| Memory capacity Device PLC na | ume I/O ass | ignment PLC system(1) PLC system(2)   |
|                               |             |                                       |
| Operate If the box i          | s not check | ed, the parameters will be cleared.   |
| communication (When GX Dev    | eloper tran | sfer the program to the communication |
| setting board, param          | transfer )  | 0120 Valdes in the FLC must be cleard |
| -Protocol                     |             |                                       |
| Dedicated protoco             | -           | Control line                          |
| -Data length-                 |             | H/W type                              |
| 7bit                          | •           | RS-485                                |
| Parity                        |             | Control mode                          |
| Even                          | -           | Invalid                               |
| -Stop bit-                    |             |                                       |
| 2bit                          | -           | 🗖 Sum check                           |
| Transmission speed            |             | Transmission control procedure        |
| 19200                         | 🔹 (bps)     | Form4                                 |
|                               |             | Station number setting                |
| 🗖 Header                      |             | <u>оо</u> н                           |
|                               |             | Time out judge time                   |
| Terminator                    |             | 1 X10ms (1255)                        |
|                               |             |                                       |
| Default                       | Check       | End Cancel                            |

在程序中为特殊寄存器 D8120(通讯格式), D8121(站号), D8129(数据网络通信设定值)写入[PLC system(2)] 选项卡中的通讯格式如下三行。

| 0  | M8000                                       | -[MOV | HOEO9E | D8120  | Э |
|----|---------------------------------------------|-------|--------|--------|---|
| 6  | м8000<br>——                                 | [mov  | но     | D8121  | } |
| 12 | м8000<br>—————————————————————————————————— | -[MOV | Н1     | D8129  | } |
| 作  | 为测试,逻辑程序只有如下一行。                             |       |        |        |   |
| 18 | мо                                          |       |        | -(¥000 | > |
| 20 |                                             |       |        | -[end  | } |

#### 7. 测试

- 1) 将人机界面程序及 PLC 程序分别下载后,关闭两者电源。
- 2) 将通讯电缆两端分别连接至人机界面的 COM2 口及 PLC 的 FX2N-485-BD 端子块上。
- 3) 打开人机界面及 PLC 电源。
- 4)触摸人机界面上的"位地址测试"开关,PLC 的输出点 Y000 的指示灯状态应为 ON,不触摸该开 关时,指示灯为 OFF。触摸人机界面上的"字地址测试"开关,数值显示器显示的数据应加 1。该字开 关机数据显示器的地址为 D100。